## CalDigit Drive Utility & ThunderView

I DOM TO

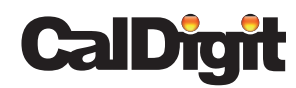

For more information visit www.caldigit.com

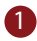

## 1 Install the CalDigit Drive Utility (CDU) for Mac OSX

| CalDigit_AV_Drive                    |                                   |                                                                                                    |
|--------------------------------------|-----------------------------------|----------------------------------------------------------------------------------------------------|
|                                      | Q                                 |                                                                                                    |
| Name                                 | <ul> <li>Date Modified</li> </ul> |                                                                                                    |
| AV Pro Manual Combo.pdf              | Yesterday 9:54 AM                 | 3.                                                                                                    |
| AV Pro Manual U3 Only.pdf            | Yesterday 9:54 AM                 | 3.                                                                                                    |
| CalDigit Drive Utility               | Feb 25, 2013 3:26 PM              | _                                                                                                    |
| For Mac OSX 10.6 and Mac OSX 10.7    | Feb 25, 2013 3:26 PM              | _                                                                                                    |
| For Mac OSX 10.8                     | Feb 25, 2013 3:26 PM              |                                                                                                    |
| CalDigit Drive Utility 108_1.4.4.pkg | Yesterday 9:54 AM                 | 3.                                                                                                    |
| 🕨 🚞 USB3 Driver 🔺                    | Feb 25, 2013 3:26 PM              |                                                                                                    |
|                                      |                                   | _                                                                                                    |
|                                      | •                                 | _                                                                                                    |
|                                      |                                   |                                                                                                    |
|                                      |                                   |                                                                                                    |
|                                      |                                   | _                                                                                                    |
|                                      |                                   |                                                                                                    |
|                                      |                                   | _                                                                                                    |
|                                      |                                   |                                                                                                    |
|                                      |                                   | _                                                                                                    |
|                                      |                                   | _                                                                                                    |
|                                      |                                   | _                                                                                                    |
|                                      | CalDigit_AV_Drive                 | CalDigit_AV_Drive<br>CalDigit_AV_Drive<br>CalDigit_AV_Drive<br>AV Pro Manual Combo.pdf<br>AV Pro Manual U3 Only.pdf<br>CalDigit Drive Utility<br>Feb 25, 2013 3:26 PM<br>CalDigit Drive Utility 108_1.4.4.pkg<br>CalDigit Drive Utility 108_1.4.4.pkg<br>CalDigit Drive Utility 108_1.4.4.pkg<br>Feb 25, 2013 3:26 PM<br>CalDigit Drive Utility 108_1.4.4.pkg<br>Feb 25, 2013 3:26 PM<br>CalDigit Drive Utility 108_1.4.4.pkg<br>Feb 25, 2013 3:26 PM<br>CalDigit Drive Utility 108_1.4.4.pkg<br>CalDigit Drive Utility 108_1.4.4.pkg |

2 After installation and restart, the CDU icon will appear on the top menu bar.

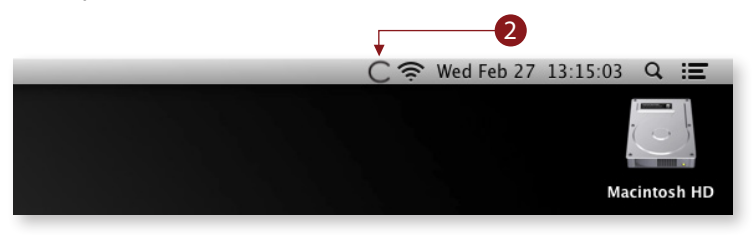

**3** When the AV Pro is connected, the CDU software will automatically sync with the AV Pro.

|                |                    | 🤶 Wed Feb 27 13 16 14      | 4 Q ☷       |
|----------------|--------------------|----------------------------|-------------|
|                |                    |                            | ( managed ) |
|                | CalDigit Driv      | e Utility                  | 1           |
| Device List    | Device 1           |                            | and -       |
|                | Feature            | Description                |             |
| Disk Utility   | Model              | CalDigit AV Pro            | 🖸 🚺         |
| Proforances    | Disk Identifier    | Disk 1                     |             |
| references     | Bus Type           | USB                        |             |
| Notification   | Disk 1 Information | <u>68</u>                  |             |
|                | -SMART Status      | 10 Healthy                 |             |
| Events         | -Serial Number     | CVCV251602NX240CGN         |             |
| Disk Benchmark | -Volume Size       | 240.06 GB, (93% available) |             |
|                | -Temperature       | Not available              |             |
| Quit           |                    |                            |             |
|                |                    |                            |             |
| CalDigit       |                    |                            |             |
|                |                    |                            |             |
|                |                    |                            | PIC         |

|                             | CalDig       | at Drive Utility   |                |        |
|-----------------------------|--------------|--------------------|----------------|--------|
| Disk Utility                | Create Ne    | w RAID Set RAID Vo | lume RAID Oper | ations |
| Preferences<br>Notification | AID Set Name |                    |                |        |
| Events                      | Format       | Mac OS Extende     | d (Journaled)  | \$     |
| Events                      | RAID Type:   | Mirrored RAID S    | et             | \$     |
| Disk Benchmark              |              |                    |                |        |
| Quit                        |              |                    | Create         | Quit   |
| CalDigit                    |              |                    |                |        |

CalDigit 3

|                             | 🦲 🛜 Wed Feb 27 13:19:05 🔍       | Ξ    |
|-----------------------------|---------------------------------|------|
|                             |                                 | ľ    |
|                             | CalDigit Drive Utility          |      |
| Device List<br>Disk Utility | Launch at startup               | h ID |
| Preferences                 | S.M.A.R.T. check : Every hour ? |      |
| Notification                |                                 |      |
| Disk Benchmark              |                                 |      |
| Quit                        |                                 |      |
| CalDigit                    |                                 |      |
|                             |                                 |      |

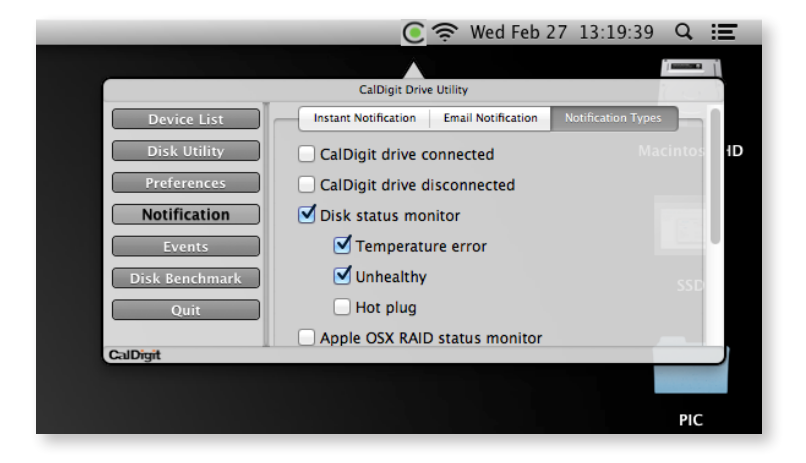

| _              | _           | 💽 🎅 Wed           | Feb 27 13 | 32010 Q     |
|----------------|-------------|-------------------|-----------|-------------|
|                |             |                   |           | *) <b></b>  |
|                | CalDig      | git Drive Utility |           | 100         |
| Device List    | Description |                   | SN        | Date / Time |
| Disk Utility   |             |                   |           |             |
| Preferences    |             |                   |           |             |
| Notification   |             |                   |           |             |
| Events         |             |                   |           |             |
| Disk Benchmark |             |                   |           |             |
| Quit           |             |                   |           |             |
| CalDigit       |             |                   |           |             |
|                |             |                   |           |             |
|                |             |                   |           |             |

|                | C 🔶 M                   | /ed Feb   | 27 13 20     | )56 Q        | Ξ     |
|----------------|-------------------------|-----------|--------------|--------------|-------|
|                |                         |           |              | 1            | ₽_Ĺ   |
|                | CalDigit Drive Utility  |           |              |              | - 5   |
| Device List    |                         |           | \$           |              |       |
| Disk Utility   | 1920x1080 10-bit RGB    |           | ÷            |              | sh HD |
| Preferences    | 1.68                    |           |              |              |       |
| Notification   | Write: 407              | .9 MB/s   | _            |              |       |
| Events         | Start Read: 416         | .4 MB/s   |              |              |       |
| Disk Benchmark | Support video format    | fps IO    | Transactions | )            |       |
| Ouit           |                         | Read      | Write        | ,            |       |
|                | PAL                     | V         | V            |              |       |
|                | NTSC                    | ×         | V            |              | 1     |
|                | 720p50                  | ~         | V            |              |       |
|                | 720p59.94               | V         | V            | -            |       |
|                | 1080p23.98              | V         | V            |              |       |
|                | 1080p24                 | V         | v            | PI           | -     |
|                | 1080p29.97              | ×         | V            |              |       |
|                | 10 bit YUV 4:2:2 10 bit | RGB 4:4:4 | 12 bit RGB 4 | :4:4         | -     |
| CalDigit       |                         |           |              | Save As File |       |
|                |                         |           |              |              |       |

## Ownload, and install the ThunderView app (Available for free on the iOS App Store & the Google Play Store).

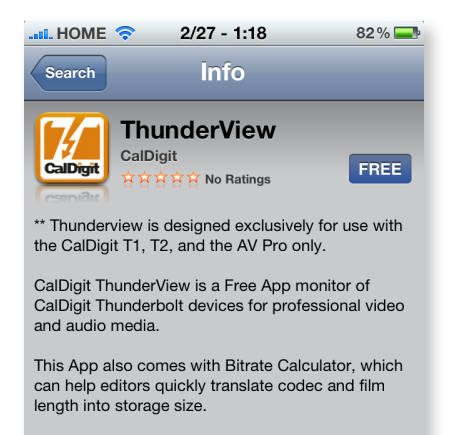

SYNC, EASY, & MOBILE, professional media editors all desire to have ThunderView to monitor their CalDigit Thunderbolt drives 24-7.

CalDigit ThunderView gives you:

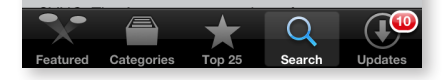

**5** Connect your smartphone via WIFI to the same network as your Host Computer.

| 000                                                       | Network         |                                                                                  |
|-----------------------------------------------------------|-----------------|----------------------------------------------------------------------------------|
| Show All                                                  |                 | Q                                                                                |
| Location:                                                 | Automatic       | •                                                                                |
| Ethernet<br>Connected     Generation     Self-Assigned IP | Status:         | Connected<br>Ethernet is currently active and has the IP<br>address 192.168.2.2. |
|                                                           | Configure IPv4: | Using DHCP                                                                       |
|                                                           | IP Address:     | 192.168.2.2                                                                      |
|                                                           | Subnet Mask:    | 255.255.255.0                                                                    |
|                                                           | Router:         | 192.168.2.1                                                                      |
|                                                           | DNS Server:     | 192.168.2.1                                                                      |
|                                                           | Search Domains: |                                                                                  |
|                                                           |                 |                                                                                  |
|                                                           |                 |                                                                                  |
|                                                           |                 |                                                                                  |
|                                                           |                 |                                                                                  |

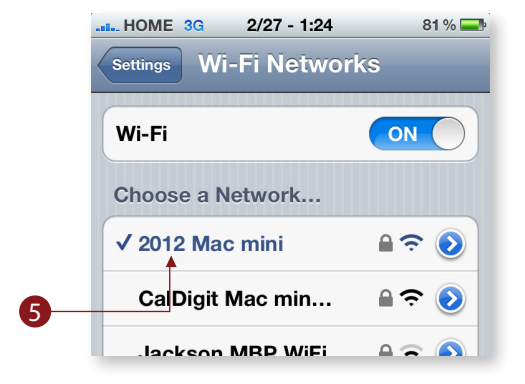

CalDigit 7

6 On the ThunderView homepage, click on the "IP Address" page, click on "Edit", and then click on the "+" button.

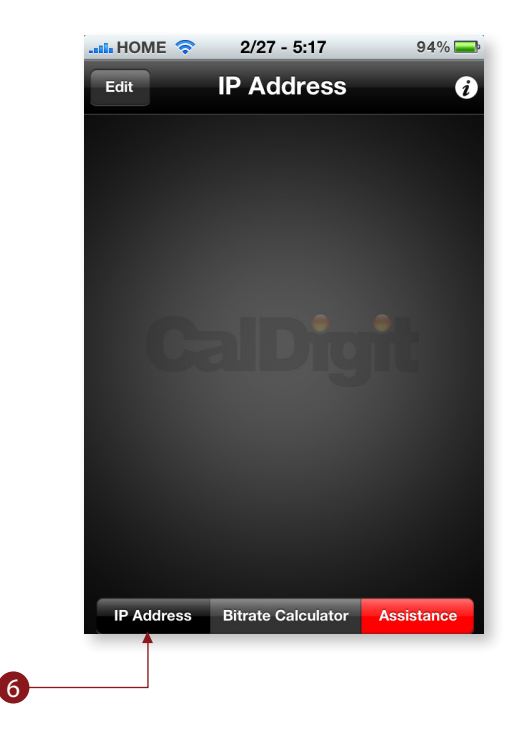

- Enter the IP address of the network that your host computer is connected to (In order to find the IP address of your network, go to System Preferences - Network).
- 8 Press the green "V" to confirm the IP address.

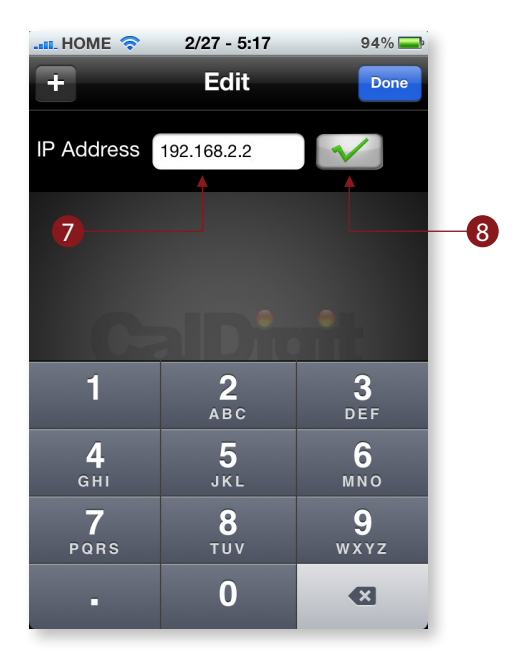

9 The ThunderView app will recognize your AV Pro device.

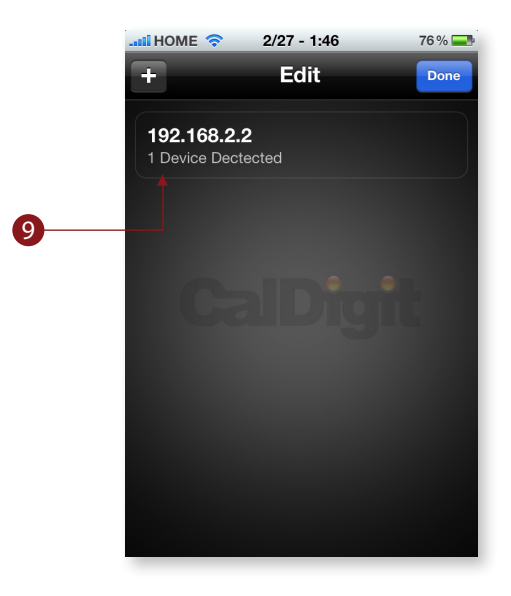

CalDigit 10

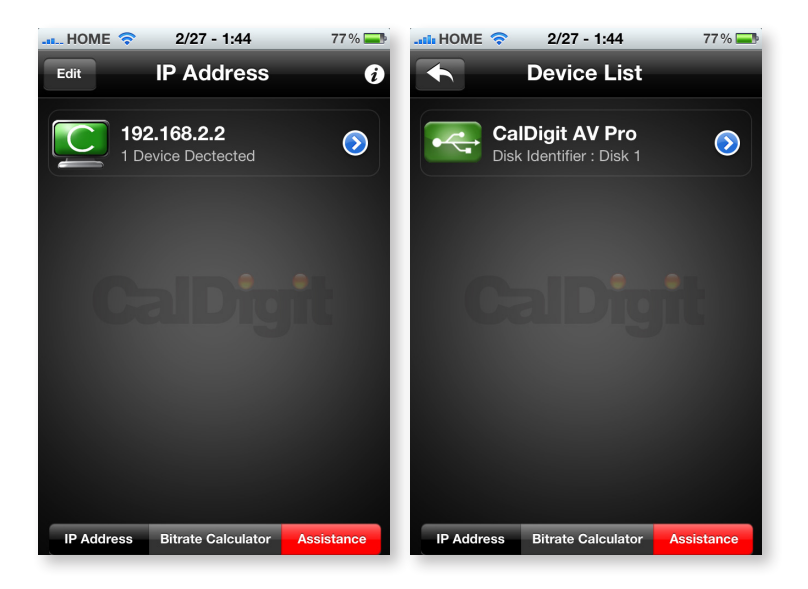

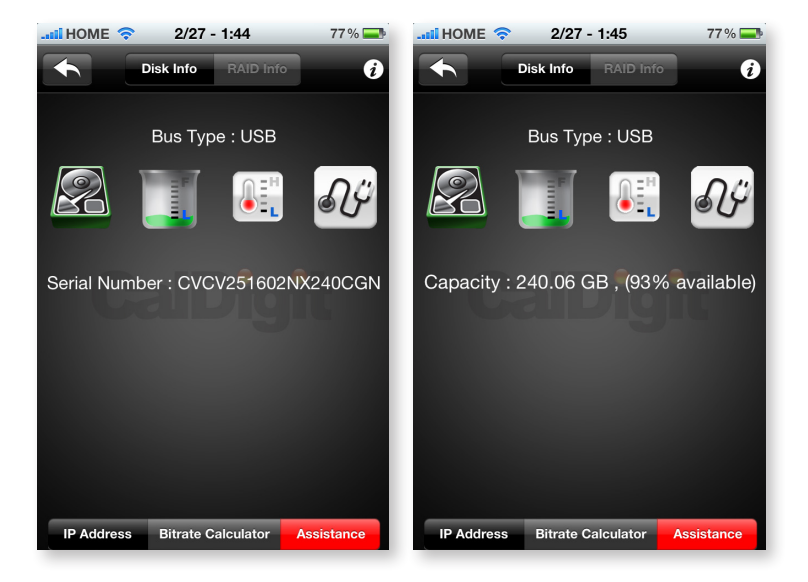

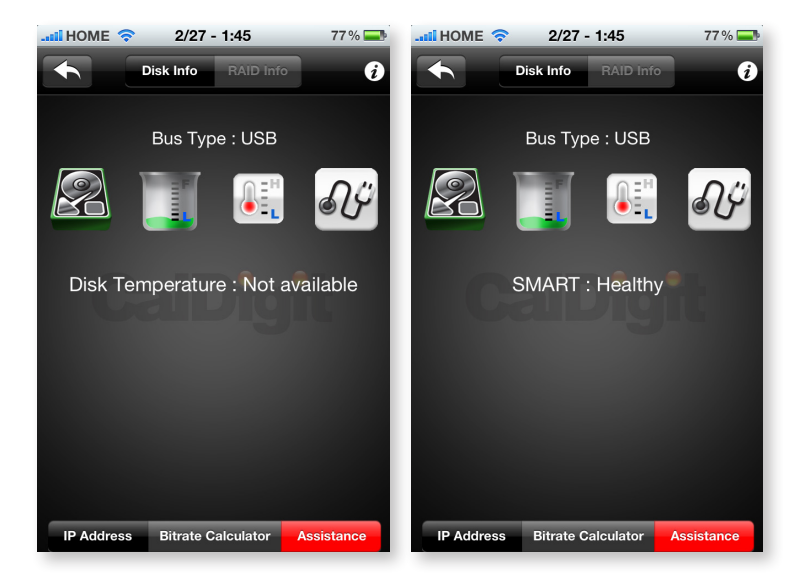

| 📶 HOME 奈                   | 2/27                                                                                                    | - 1:45            | 77 % 💻   | II | HOME 1             | <u></u> ?          | 2/27 - 1:4           | 5      | 77 % 💻     |
|----------------------------|----------------------------------------------------------------------------------------------------|-------------------|----------|----|--------------------|--------------------|----------------------|--------|------------|
| Pixel / FPS                | Co                                                                                                    | lor Film Le       | ngth     |    | Pixel / F          | PS                 | Color                | Fi     | Im Length  |
| Pixel s                    | size                                                                                                    | Frame Rate        |          |    | 00 Day             | 01 Hou             | r 01 Min             | 01 Sec | c 00 mm    |
| 1200 X                     | 1000                                                                                                    | 15                |          | ۱  | 1                  |                    |                      |        |            |
| 1440 x <sup>-</sup>        | 1080                                                                                                    | 23.98             |          |    |                    | 0                  | 0                    | 0      |            |
| 1920 x <sup>-</sup>        | 1080                                                                                                    | 24                |          | Ľ, | 0                  | 1                  | 1                    | 1      | 0          |
| 2048 x <sup>-</sup>        | 1080                                                                                                    | 25                |          |    | 1                  | 2                  | 2                    | 2      | 1          |
| 2048 x 1                   | 1536                                                                                                    | 29.97             |          |    | 2                  | 3                  | 3                    | 3      | 2          |
| Pixel Size :<br>Frame Rate | 1920 x<br>e: 24 F                                                                                                    | 1080<br>PS        | <b>.</b> |    | Pixel S<br>Frame   | ize : 1<br>Rate :  | 920 x 1080<br>24 FPS |        |            |
| Color Spac<br>Color Depti  | e: RGE<br>h: 10 b                                                                                                    | 3 4:4:4<br>it     |          |    | Color S<br>Color [ | Space :<br>Depth : | RGB 4:4:4<br>10 bit  | 4      |            |
| Total Film L<br>Required S | Total Film Length : 00:00:01:00         Total Film Length : 01:01:01:00           Required Speed : 186.62 MB/s         Required Speed : 186.62 MB/s |                   |          |    |                    |                    |                      |        |            |
| Required S                 | torage : 18                                                                                                    | 36.62 MB          |          |    | Requir             | ed Storage         | ə: 683.23            | GB     |            |
| IP Address                 | Bitrate C                                                                                                    | Calculator Assist | tance    |    | IP Addres          | ss Bitr            | ate Calcu            | lator  | Assistance |

## CalDigit Drive Utility & ThunderView, V1.0 www.caldigit.com

© 2013 CalDigit, Inc. All Rights Reserved